#### **BAB III**

#### PEMBAHASAN

#### 3.1. Analisis Kebutuhan Sistem

Analisis kebutuhan sistem digunakan untuk mempermudah analis sistem dalam menentukan keseluruhan yang akan digunakan untuk pembuatan sistem. Kebutuhan sistem terbagi menjadi dua yaitu kebutuhan fungsional dan kebutuhan non-fungsional.

#### 3.1.1. Kebutuhan Fungsional

Fungsional adalah jenis kebutuhan yang berisi proses-proses apa saja yang nantinya dilakukan oleh sistem. Kebutuhan fungsional juga berisi informasiinformasi apa saja yang harus ada dan dihasilkan oleh sistem.

Berikut ini adalah kebutuhan fungsional dari permainan yang akan dibuat:

- 1. Permainan menampilkan Splash screen.
- 2. Pada tampilan menu terdapat pilihan terdiri dari :
  - a. *New Game*, berfungsi untuk memulai *Game* baru atau memulai game dari awal.
  - b. *Continue*, berfungsi untuk melanjutkan permainan yang sudah di *save* (simpan).
  - c. Options, berfungsi sebagai pengaturan sound atau suara.
- 3. Pada saat sedang permainan (*ingame*) terdapat juga beberapa pilihan,terdiri dari:
  - a. Item, berfungsi untuk melihat barang apa yang dimiliki pemain.

- b. *Skill*, berfungsi untuk melihat ilmu dan *magic* dari *character* yang dimainkan.
- c. *Equip*, berfungsi untuk meliat senjata atau armor yang dipakai *character* pemain.
- d. *Status*, berfungsi untuk melihat status *character* yang dimainkan oleh pemain.
- e. Options, berfungsi sebagai pengaturan sound atau suara.
- f. Save, berfungsi untuk menyimpan sesi permainan.
- g. Game End, berfungsi untuk kembali ke menu utama.

#### 3.1.2. Kebutuhan Non-Fungsional

Analisis kebutuhan non-fungsional merupakan analisis yang berisi properti apa saja yang digunakan untuk mendukung dalam pembuatan sistem. Dalam pembuatan permainan ini membutuhkan serangkaian peralatan untuk mendukung kelancaran saat pembuatan dan pengujian permainan "Pahlawan Matematika" diantaranya sebagai berikut:

1. Perangkat Lunak (*Software*)

Perangkat lunak (*software*) yang diperlukan dalam pembuatan permainan aplikasi pembelajaran "Pahlawan Matematika" ialah sebagai berikut:

a. Microsoft Windows 7 (64bit)

- b. RPG Maker MV
- *c*. Program program lainnya yang mendukung penyelesaian aplikasi permainan ini.
- 2. Perangkat Keras (Hardware)
  - a. Komputer

Spesifikasi perangkat keras yang digunakan untuk membuat Aplikasi permainan "Pahlawan Matematika" adalah sebagai berikut:

1. Processor: Intel(R) Celeron(R) CPU N2920 @1.86GHz 1.86GHz

- 2. *Memory*: 4GB
- 3. *HDD*: 500GB
- 4. VGA: Intel(R) HD Graphics

#### b. Perangkat Windows

Spesifikasi perangkat *Windows* yang digunakan untuk menjalankan permainan ini sebagai berikut:

1. Laptop : OS Windows.

2. OS : OS Windows 32/64 bit (XP, VISTA, 7, 8, dan Windows 10)

3. Aplikasi Browser : Mozilla Firefox 54.0.1

# 3.2. Perancangan Perangkat Lunak

## **3.2.1.Rancangan** *Storyboard*

Berikut adalah tampilan Storyboard aplikasi permainan "Pahlawan

Matematika"

## Tabel III. 1. Storyboard Splash Screen dan Layout Menu Utama Aplikasi

| VISUAL                                                                                                    | SKETSA                                                            | AUDIO  |
|----------------------------------------------------------------------------------------------------|-------------------------------------------------------------------|--------|
| Tampilan<br>splash screen<br>beberapa saat<br>sebelum masuk<br>ke menu utama                                                                                                    | GAMBAR SPLASH SCREEN                                              |        |
| Layout menu<br>utama ini<br>berisi judul<br>permainan,<br>tombol "New<br>Game" untuk<br>memulai<br>permainan dari<br>awal, tombol<br>"Continue"<br>untuk<br>menruskan sesi<br>permainan<br>yang disimpan,<br>tombol<br>"Options"<br>untuk<br>pengaturan<br>suara. | Judul Permainan         New Game         Continue         Options | Theme6 |

# Game Edukasi Pahlawan Matematika

| VISUAL                                                                                                    | SKETSA             | AUDIO |
|----------------------------------------------------------------------------------------------------|--------------------|-------|
| Pada <i>layout</i> ini<br>berfungsi untuk<br>menampilkan<br>narasi tentang<br>apa yang terjadi<br>di game dan<br>bagaimana<br>pemain bisa<br>menghadapi<br>tantangan. | Gambar<br>Bergerak |       |
|                                                                                                    | Teks Narasi        |       |

 Tabel III. 2. Storyboard Layout Intro

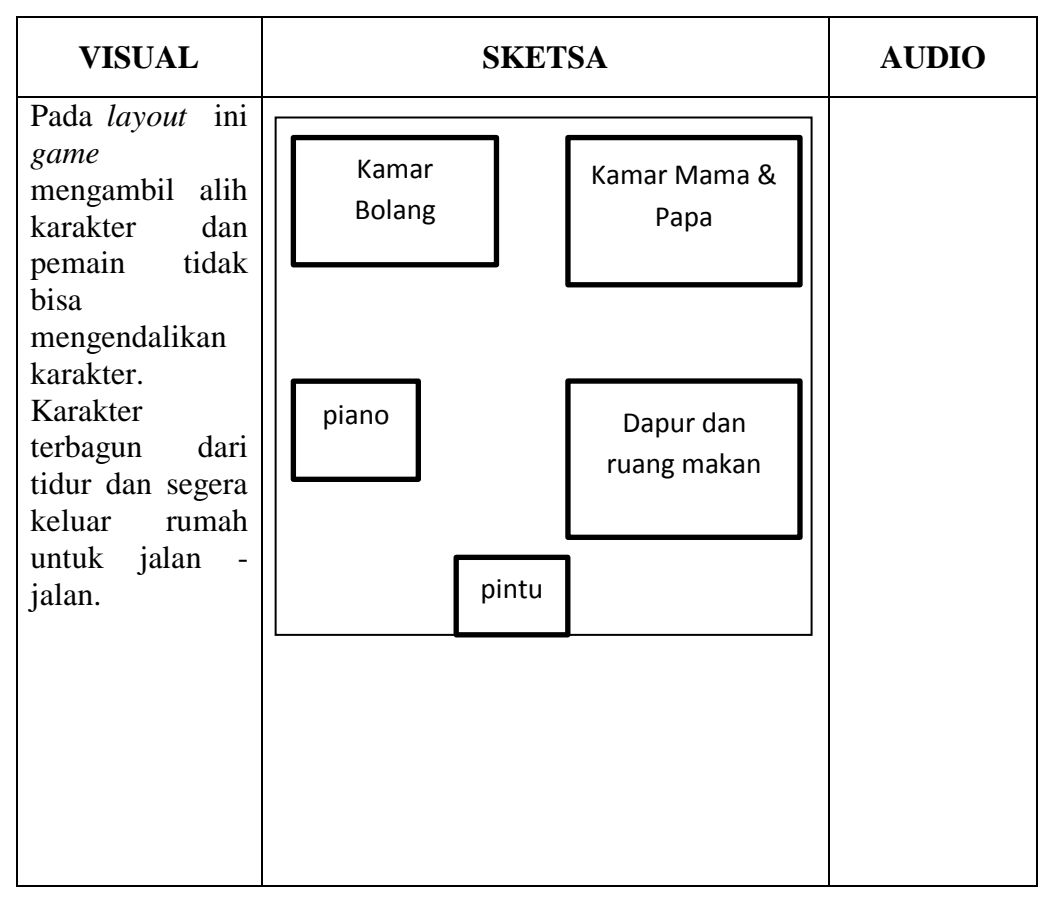

Tabel III. 3. Storyboard Layout Rumah Bolang

| VISUAL                                                                                                    | SKETSA      | AUDIO |
|----------------------------------------------------------------------------------------------------|-------------|-------|
| Pada <i>layout</i> ini<br>pemain di<br>informasikan<br>bahwa tetangga<br>dan orang<br>sekitar karakter<br>menghilang,dan<br>karakter<br>berusaha<br>mencari tau<br>dengan pergi ke<br>rumah pak RT | Teks Narasi |       |

Tabel III. 4. Storyboard Layout Narasi 1

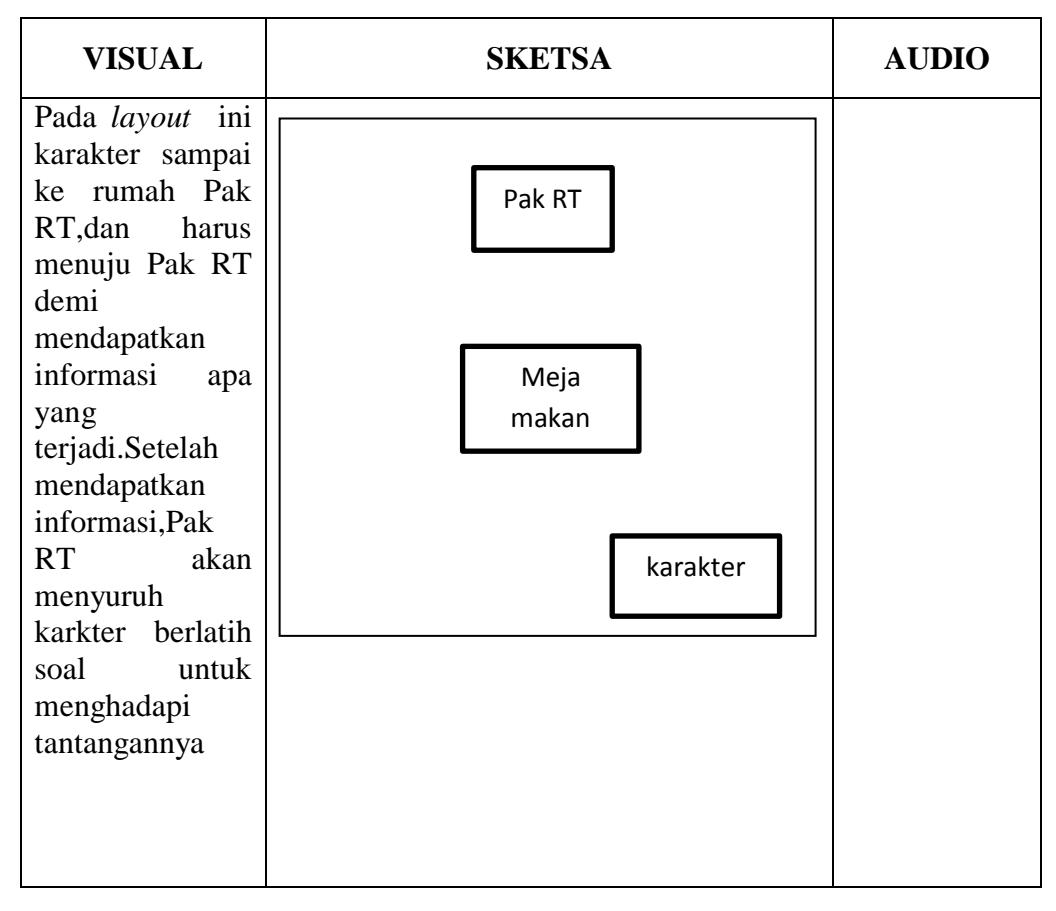

Tabel III. 5. Storyboard Layout Rumah Pak RT

| VISUAL                                                                                                    | SKETSA      | AUDIO |
|----------------------------------------------------------------------------------------------------|-------------|-------|
| Pada <i>layout</i> ini<br>dinarasikan<br>setelah<br>menerima<br>pelatihan dari<br>pak rt, karakter<br>pergi ke tempat |             |       |
| dimana monster<br>besembunyi                                                                                          | Teks Narasi |       |
|                                                                                                    |             |       |

 Tabel III. 6. Storyboard Layout Narasi 2

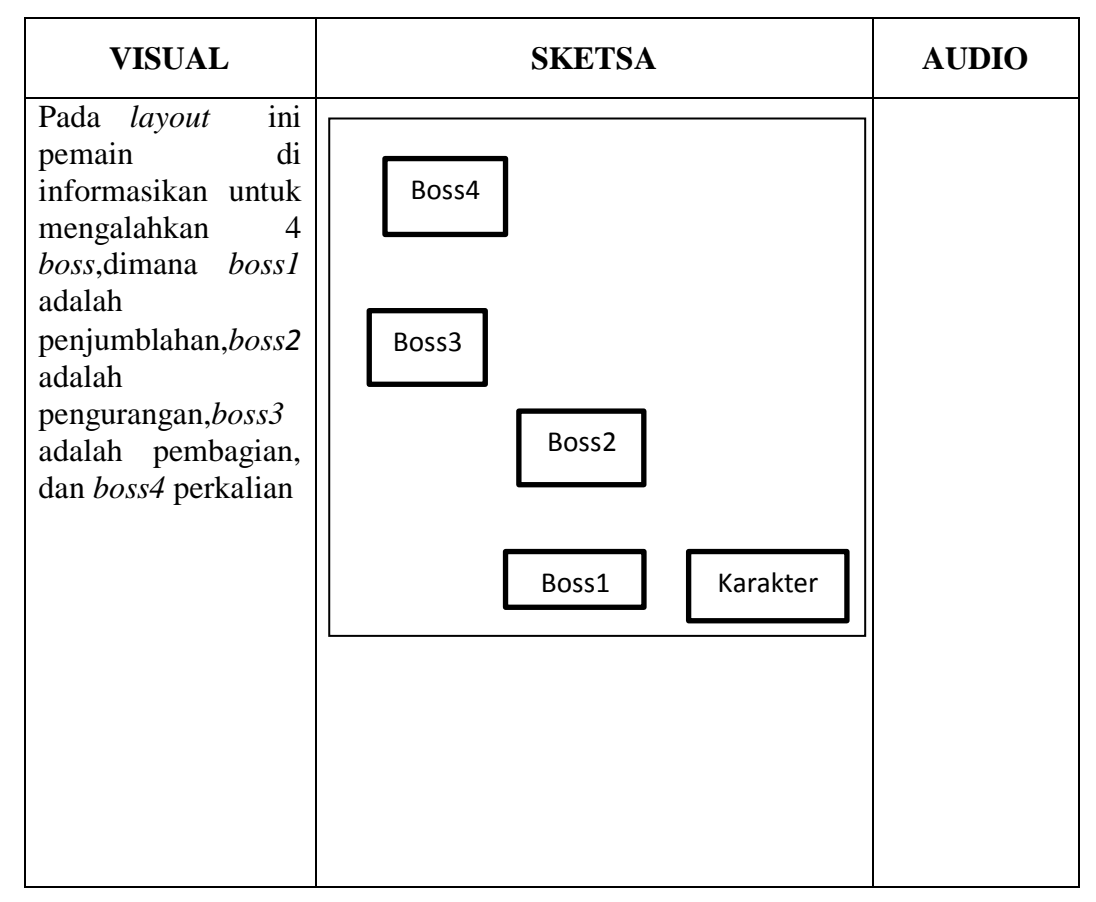

 Tabel III. 7. Storyboard Layout Dungeon

#### 3.2.2. Rancangan Anatarmuka

Menjelaskan rancangan antarmuka (*Interface*) yang terdapat pada aplikasi permainan "Pahlawan Matematika".

1. Tampilan Splash Screen

Tampilan ini berisi gambar *splash screen* beberapa detik untuk masuk ke menu utama.

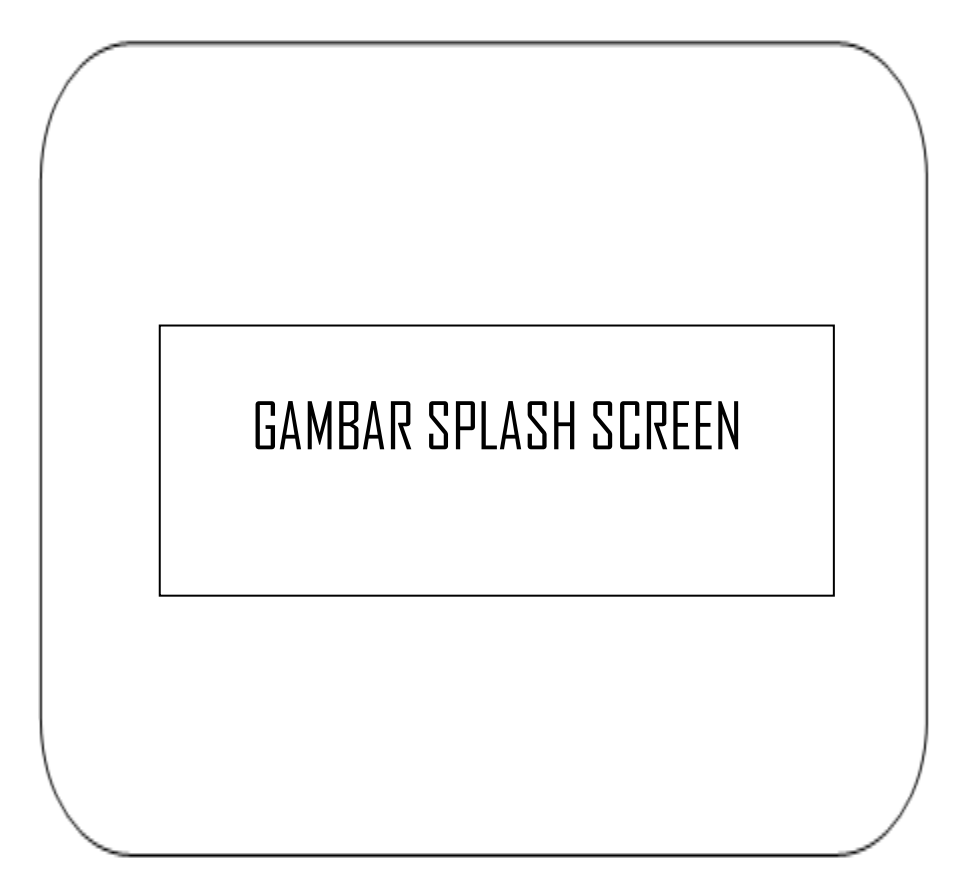

Sumber : Hasil Penelitian

Gambar III.1. Rancangan Anatamuka *Splash Screen*  2. Tampilan Menu Utama

Tampilan menu utama ini berisikan gambar latar belakang,judul aplikasi, tombol *New Game* yang digunakan untuk memulai permainan baru, tombol *Continue* yang memiliki fungsi untuk melanjutkan game dari sesi yang di simpan, tombol *Option* digunakan untuk pengaturan suara mulai dari musik sampai suara efek.

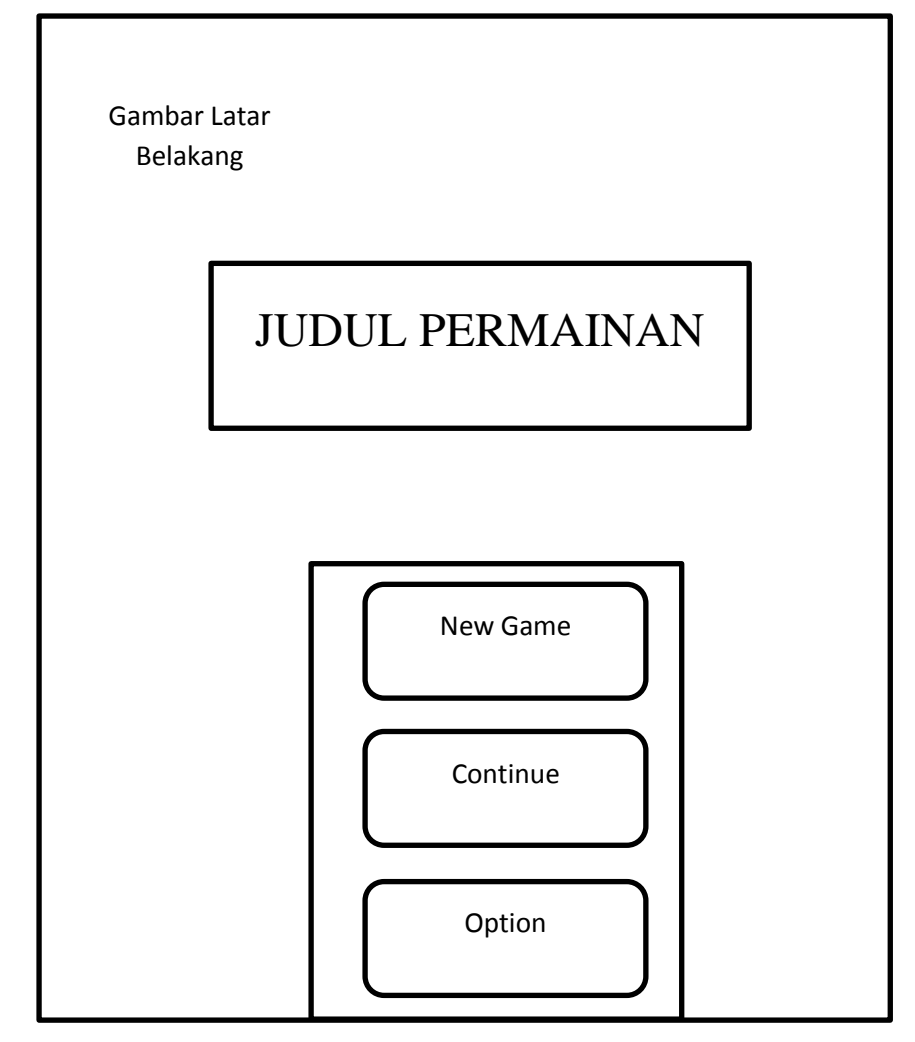

Sumber : Hasil Penelitian

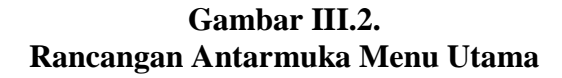

#### 3. Tampilan Menu Utama (*ingame*)

Tampilan Menu Utama(*ingame*) ini berbeda dengan tampilan sebelumnya, tampilan ini hanya bisa ditemui ketika sudah memasuki game atau ketika game sedang dimainkan. Tampilan ini berisikan tombol *Item* yang digunakan untuk melihat barang-barang yang dimiliki seperti obat-obatan dan lain-lain, tombol *Skill* digunakan untuk melihat jurus/*skill* yang dimiliki karakter, tombol *Equip* berisi tentang peralatan seperti senjata dan baju,tombol *Status* berisi tentang status karakter, tombol *Options* untuk mengatur suara permainan, tombol *Save* untuk menyimpan sesi permainan, tombol *Game End* untuk kembali ke Menu Utama, terdapat pula foto karakter yang berisi foto dan status karakter secara umum yang terdiri dari *Level, Health Point, Magic Point*, nama karakter dan profesi karakter.

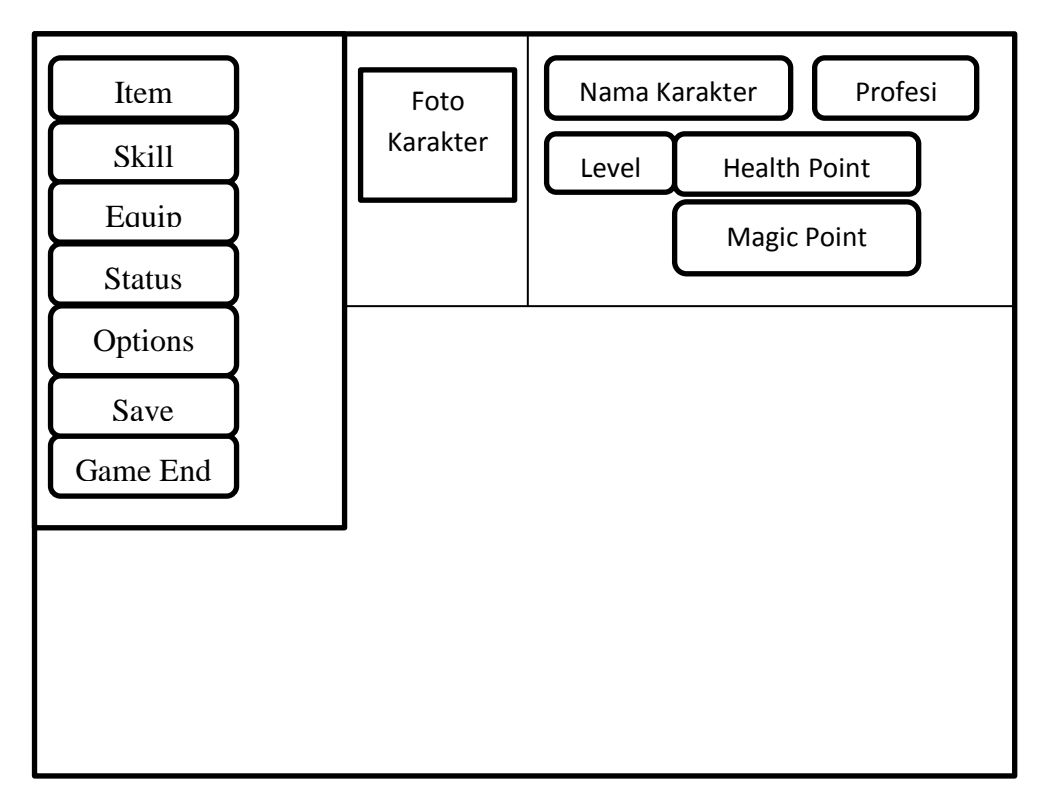

Sumber : Hasil Penelitian

Gambar III.3. Rancangan Antarmuka Menu Utama(*ingame*)

4. Tampilan Item

Tampilan *Item* ini menunjukkan barang-barang atau *item* yang dimiliki karakter/pemain,mulai dari *Potion,Weapon,Armor*,dsb.

| Item | Weapon | Armor | Kev Item |
|------|--------|-------|----------|
|      |        |       |          |
|      | Defte  |       |          |
|      | Darta  | ritem |          |
|      |        |       |          |

Sumber : Hasil Penelitian

Gambar III.4. Rancangan Antarmuka *Item*  5. Tampilan Skill

Tampilan ini menunjukan *skill/*jurus yang bisa digunakan ketika di dalam battle.

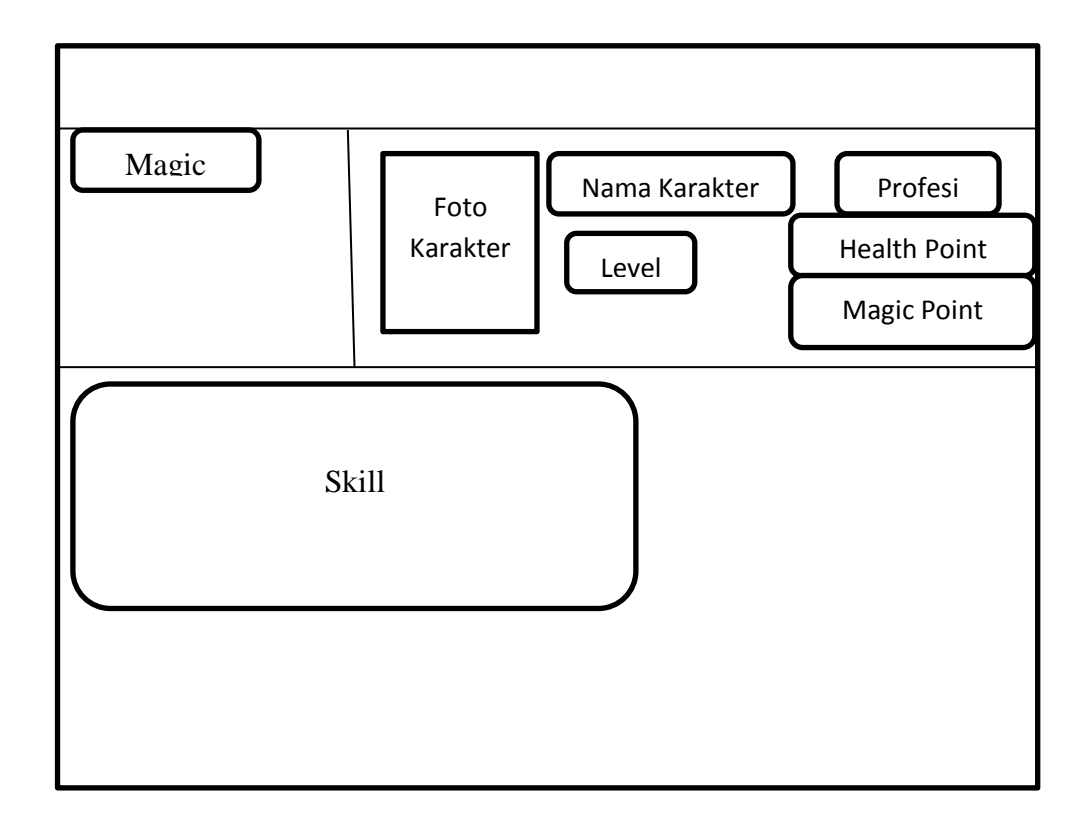

Sumber : Hasil Penelitian

Gambar III.5. Tampilan Antarmuka *Skill*  6. Tampilan *Equip* 

Tampilan *Equip* menunjukkan baju dan senjata yang bisa dipakai,juga menunjukkan status dari baju atau senjata tersebut dimana pemain bisa membedakan senjata atau baju mana yang cocok untuknya.

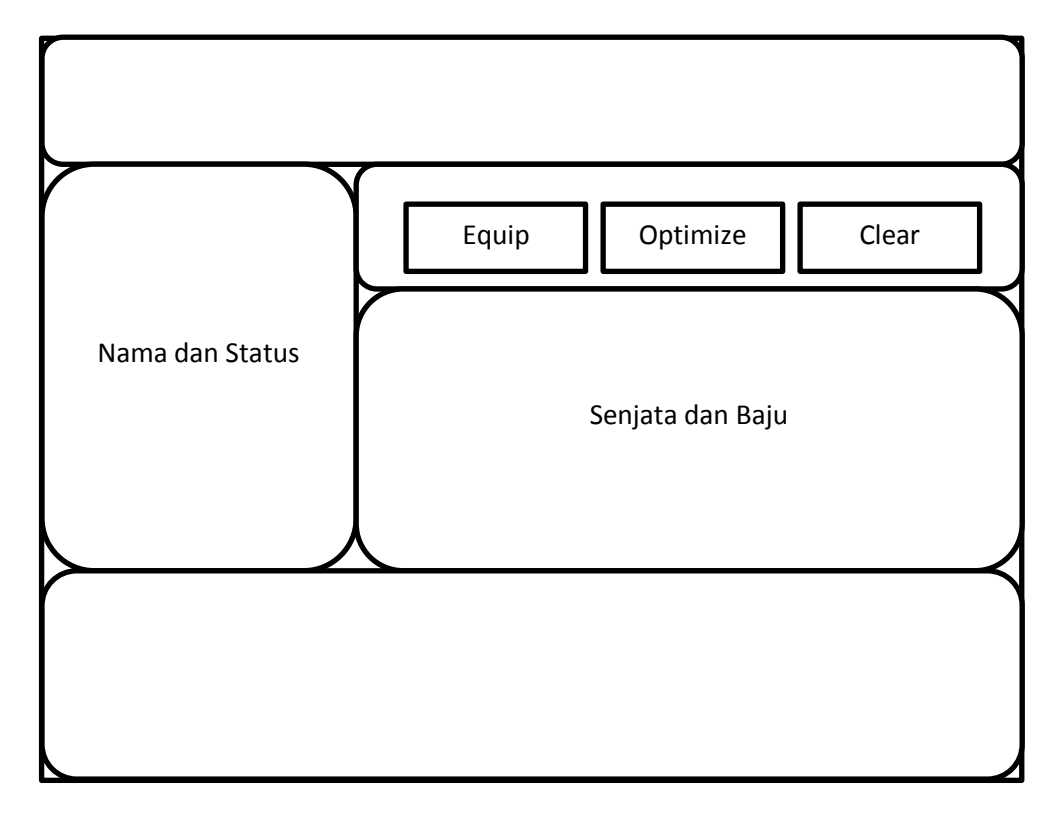

Sumber : Hasil Penelitian

Gambar III.6. Tampilan Antarmuka *Equip* 

## 7. Tampilan Status

Tampilan ini menunjukkan status karakter, mulai dari

serangan, ketahanan, Health Point, Magic Point, Current Exp, Exp to Next

Level, nama, dan profesi karakter.

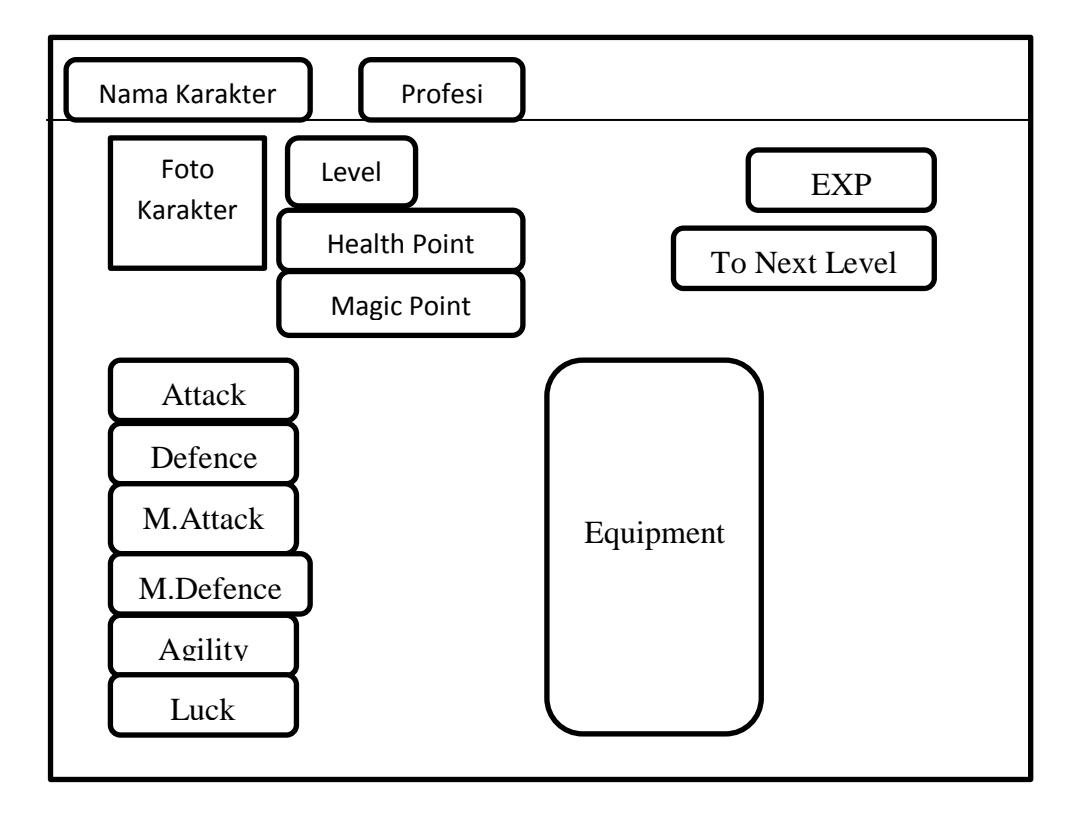

Sumber : Hasil Penelitian

Gambar III.7. Tampilan Antarmuka *Status*  8. Tampilan *Save File* 

Tampilan ini berisi tentang sesi game yang sudah disimpan agar bisa dilanjutkan lagi jiga pemain memilih *Continue* di menu utama.*Save Slot* menunjukkan *icon* karakter dan berapa lama bermain game ini.

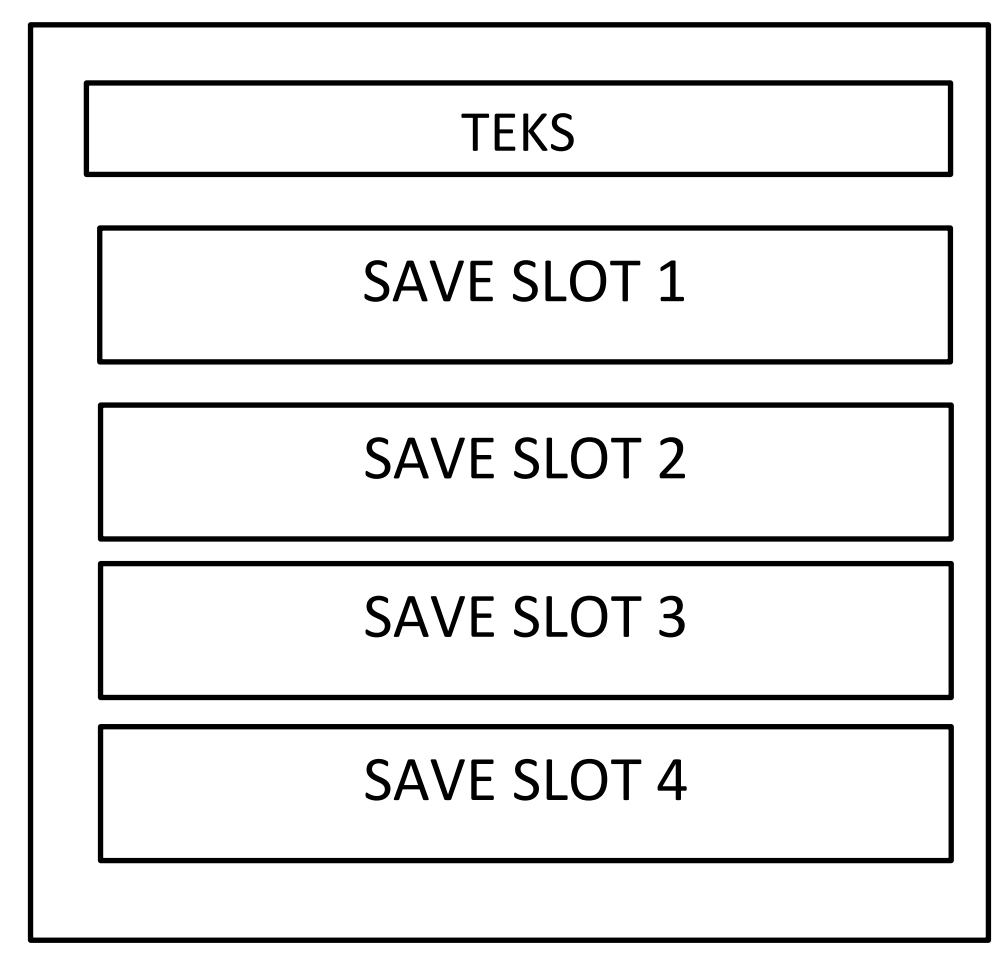

Sumber : Hasil Penelitian

Gambar III.8. Rancangan Antarmuka *Save File*  9. Tampilan End Gane

Tampilan ini menjunjukan 2 pilian, yaitu *To Title* yang berarti kembali ke judul atau menu utama, dan *Cancel* untuk membatalkan *End Game*.

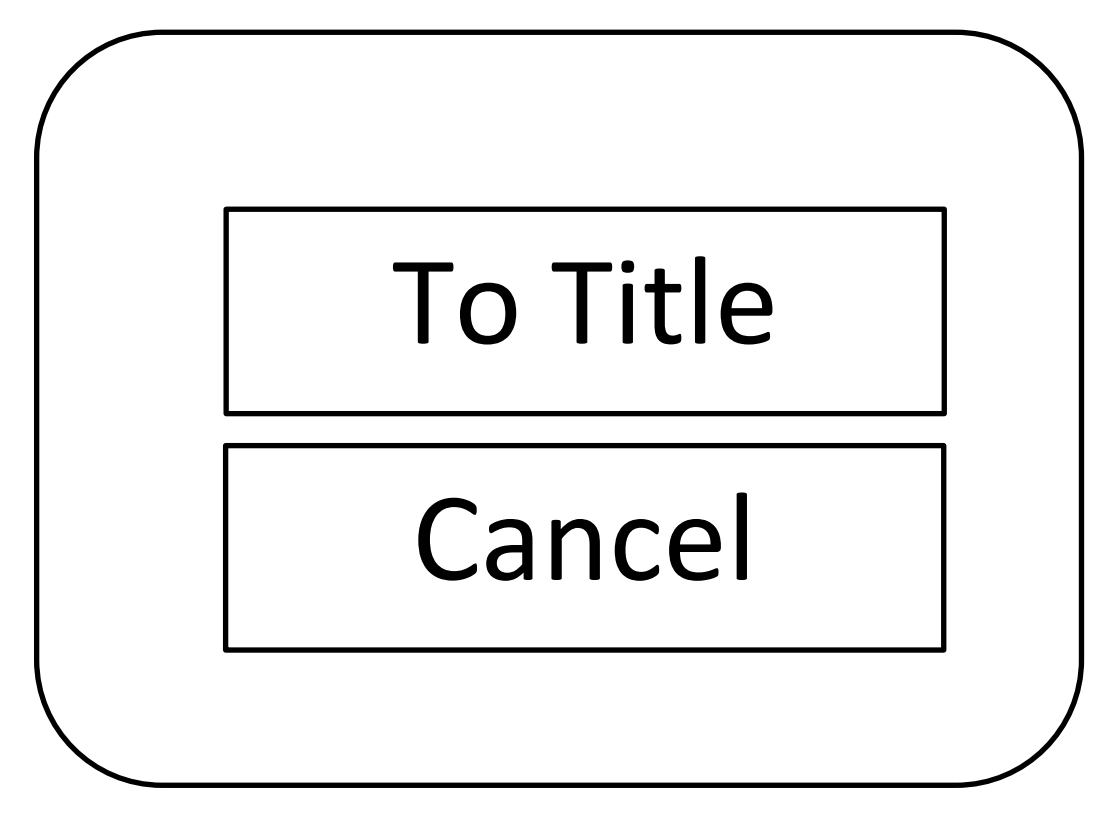

Sumber : Hasil Penelitian

Gambar III.9. Rancangan Antarmuka *End Game* 

# 3.3. Implementasi dan Pengujian Unit

# 3.3.1. Implementasi

1. Tampilan Splash Screen

Tampilan ini muncul beberapa detik sebelum masuk ke menu utama.

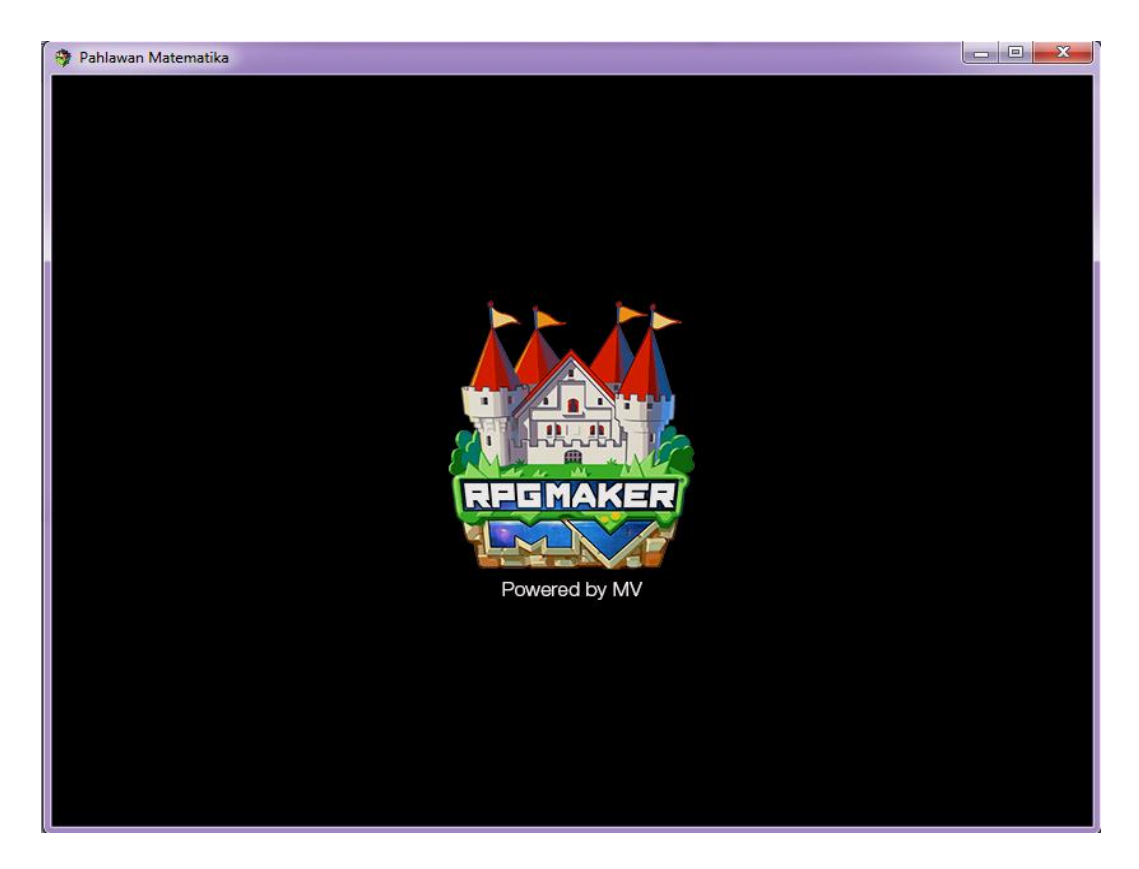

Sumber : Hasil Penelitian

Gambar III.10. Tampilan Splash Screen 2. Tampilan Menu Utama

Tampilan ini berisi tentang judul aplikasi, tombol *New Game* untuk memulai game baru,tombol *Continue* untuk melanjutkan sesi game yang disimpan, dan tombol *Options* untuk pengaturan suara.

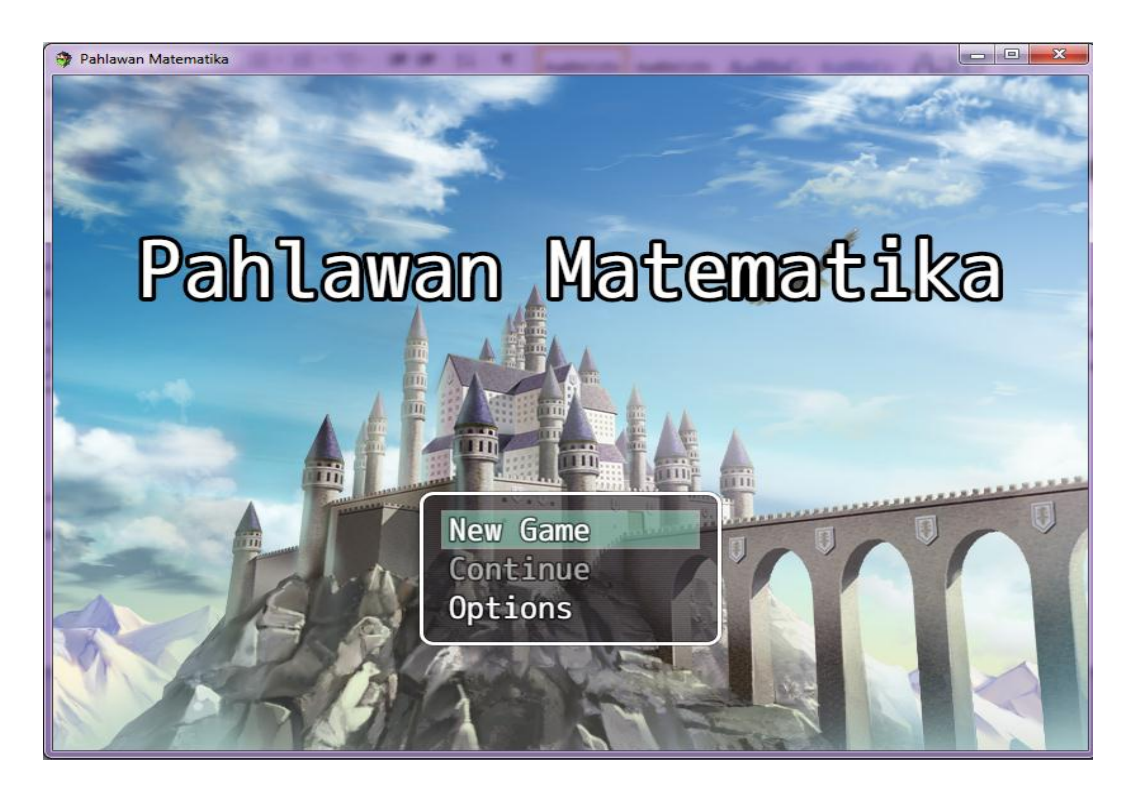

Sumber : Hasil Penelitian

Gambar III.11. Tampilan Menu Utama 3. Tampilan Menu(*ingame*)

Tampilan ini berisikan tentang infomasi karakter, *item, skill, equip, save, end game, status, option.* 

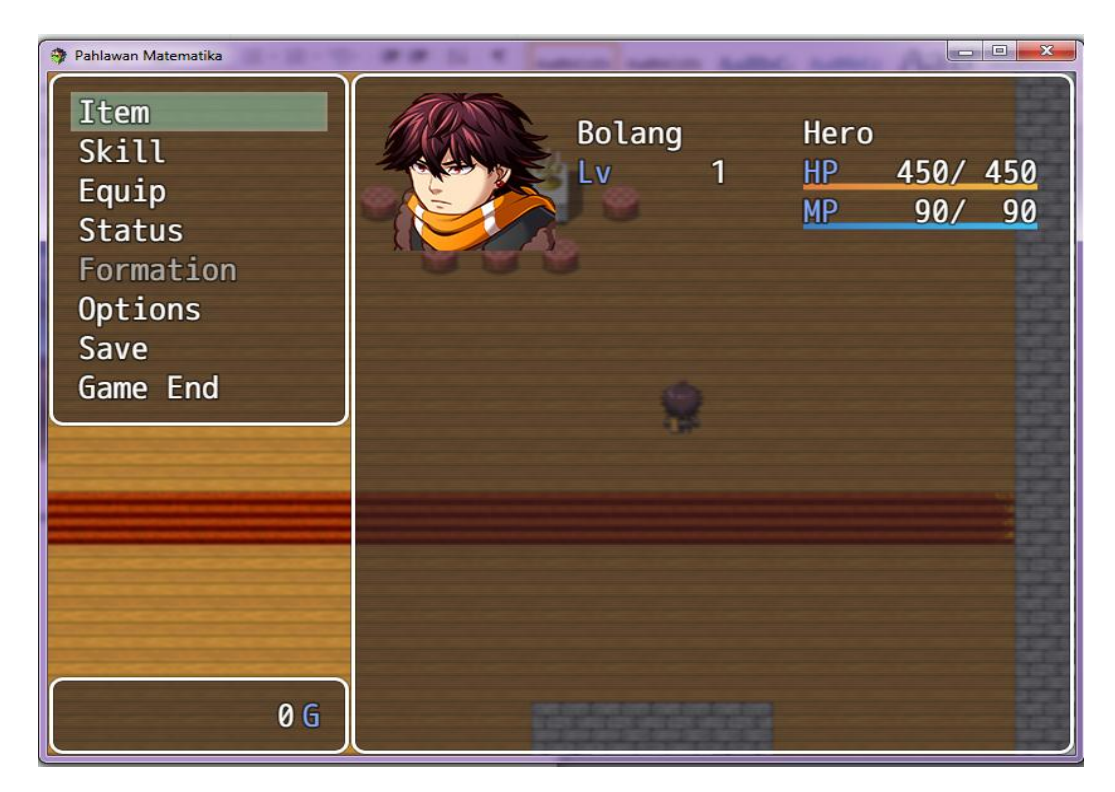

Sumber : Hasil Penelitian

Gambar III.12. Tampilan Menu(*ingame*)

# 4. Tampilan *Item*

Tampilan ini berisi item yang dimiki karakter/pemain.

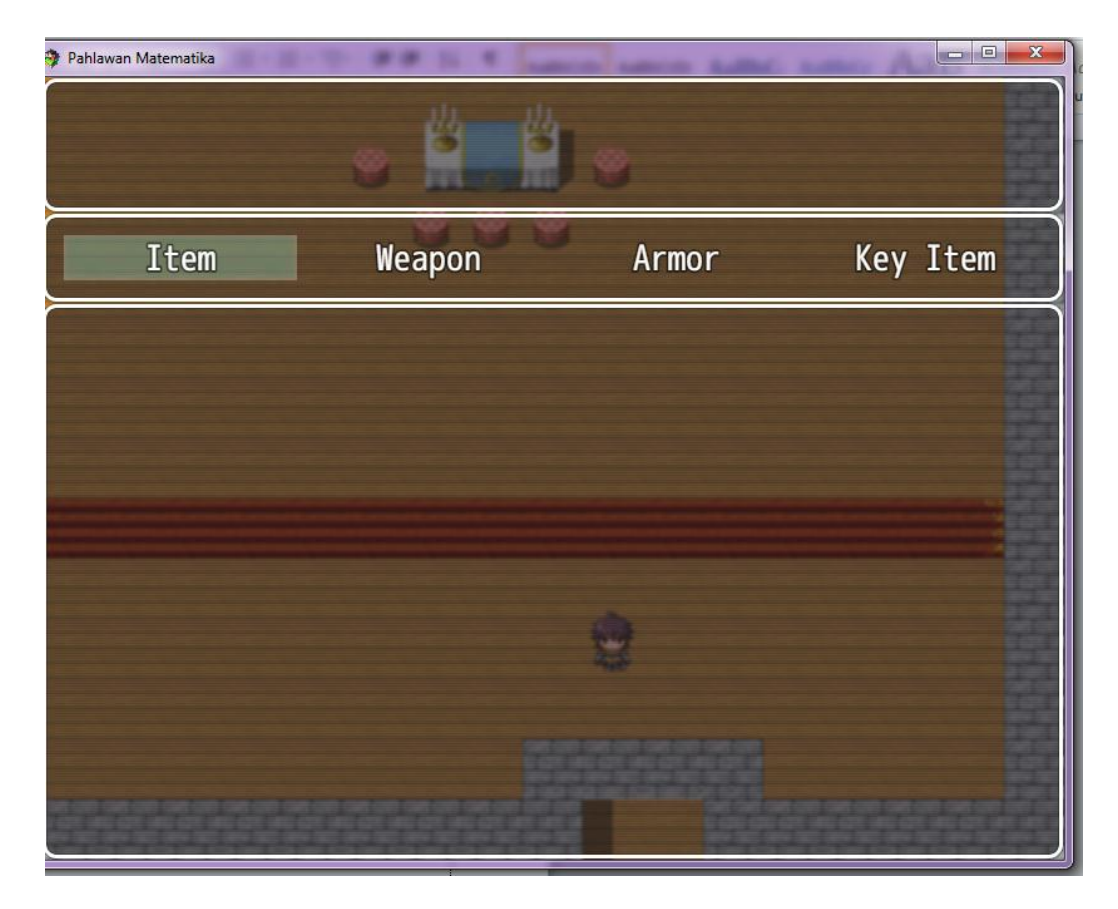

Sumber : Hasil Penelitian

Gambar III.13. Tampilan *Item* 

# 5. Tampilan *Skill*

Tampilan *skill* ini berisi *skill* atau jurus yang bisa digunakan karakter pada saat *battle*.

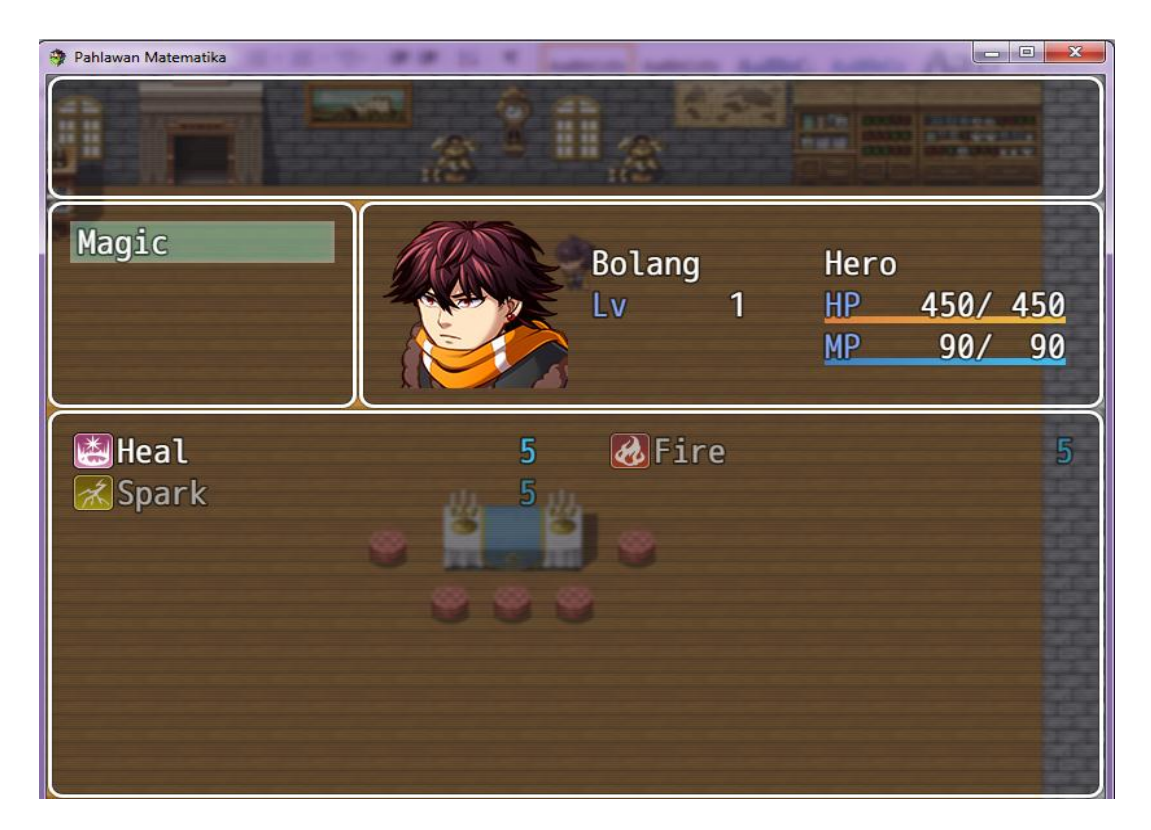

Sumber : Hasil Penelitian

Gambar III.14. Gambar Tampilan *Skill* 

# 6. Tampilan *Equip*

Tampilan ini menunjukan *status* senjata dan baju yang bisa dipakai oleh karakter/pemain

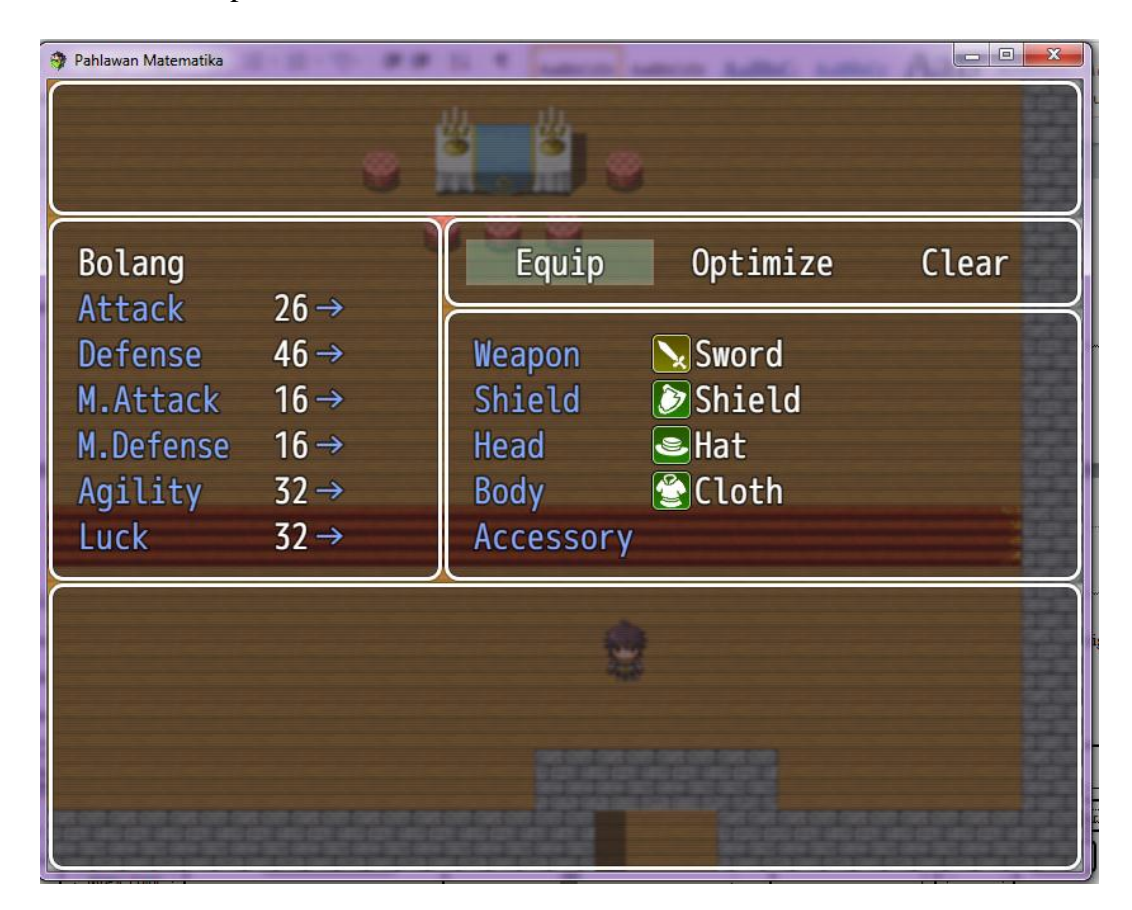

Sumber : Hasil Penelitian

Gambar III.15. Gambar Tampilan *Equip* 

# 7. Tampilan *Status*

Tampilan ini berisi tentang infomasi karakter dan baju atau senjata yang dipakai

| Pahlawan Matematika                                           |                                  | W IL T AND         | a same half have a                       |    |
|---------------------------------------------------------------|----------------------------------|--------------------|------------------------------------------|----|
| Bolang                                                        | Hero                             | * <sup>2</sup> 11  | ***                                      |    |
|                                                               | Lv                               | 1                  | Current EXP                              | 0  |
|                                                               | HP<br>MP                         | 450/ 450<br>90/ 90 | To Next Level                            | 50 |
| Attack<br>Defense<br>M.Attack<br>M.Defense<br>Agility<br>Luck | 26<br>46<br>16<br>16<br>32<br>32 |                    | Nerd<br>Shield<br>Shield<br>Hat<br>Cloth |    |

Sumber : Hasil Penelitian

Gambar III.16. Gambar Tampilan *Status* 

## 8. Tampilan Save

Tampilan ini berisi sesi permainan yang disimpan

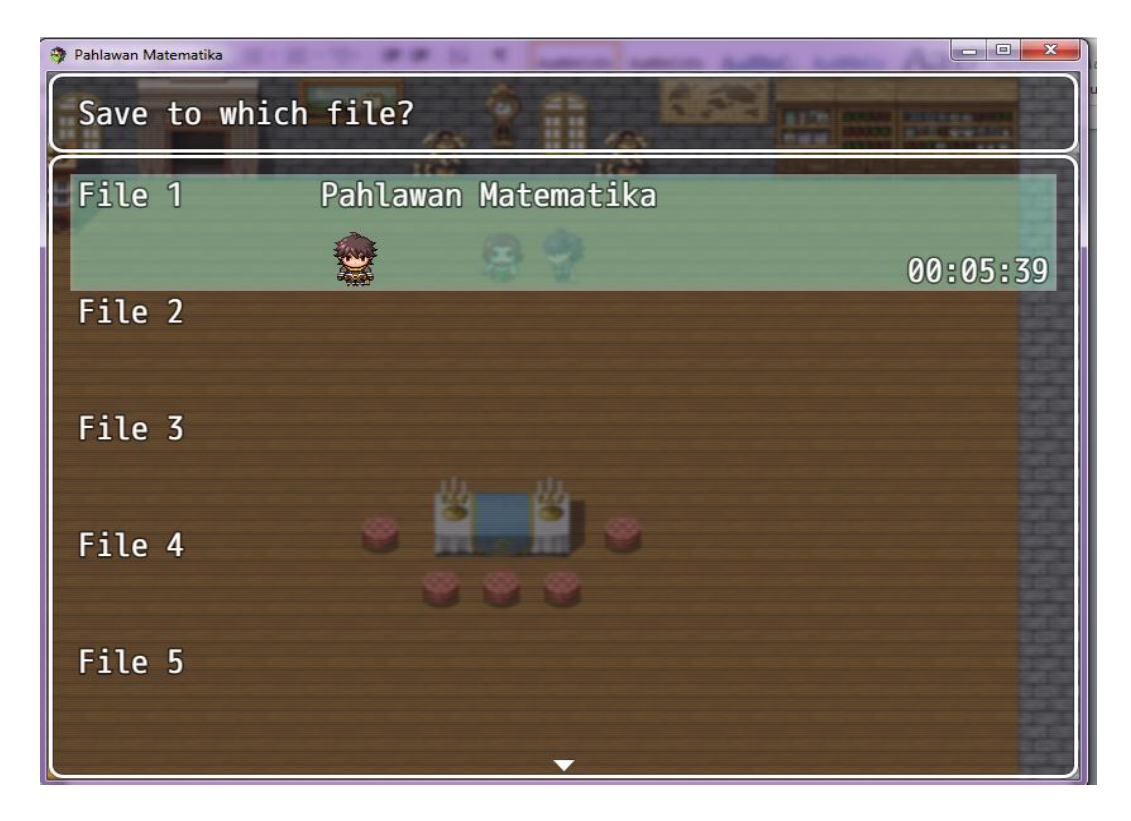

Sumber : Hasil Penelitian

Gambar III.17. Gambar Tampilan *Save* 

## 9. Tampilan Options

Tampilan ini berguna untuk pengaturan suara game,dll.

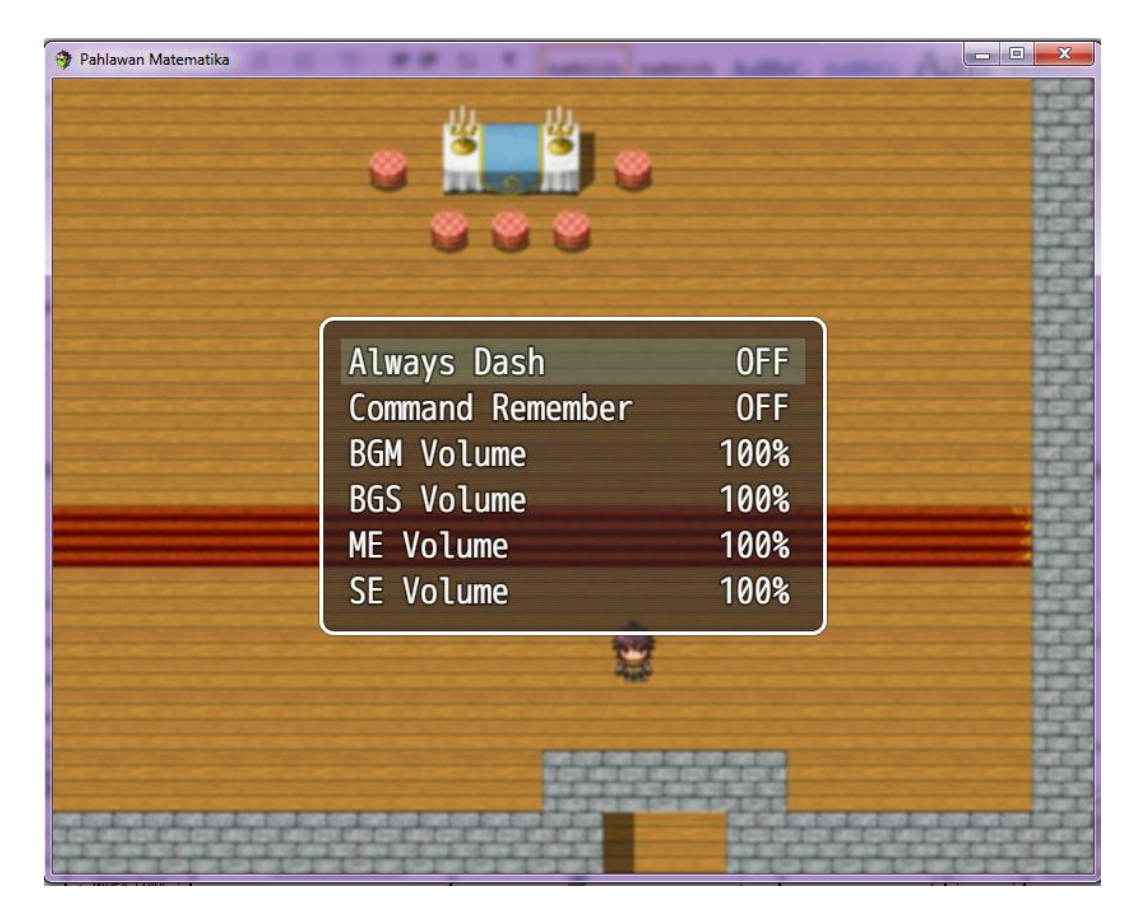

Sumber : Hasil Penelitian

Gambar III.18. Gambar Tampilan *Options*  10. Tampilan Rumah Bolang

Tampilan ini pemain tidak bisa mengendalikan karakter,karakter akan bagun ditidur diikuti dengan narasi.

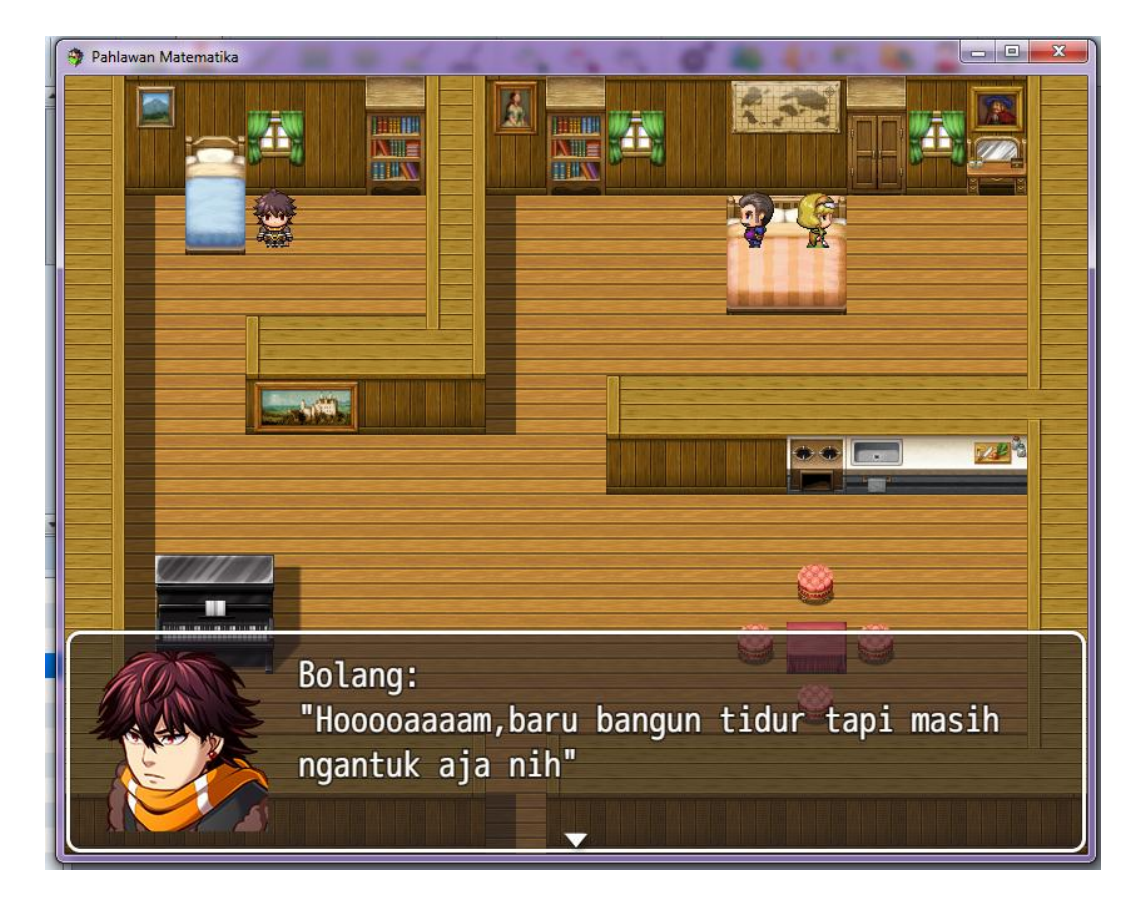

Sumber : Hasil Penelitian

Gambar III.19. Gambar Tampilan Rumah Bolang

### 11. Tampilan Dungeon

Tampilan ini dimana karakter harus mengalahkan 4 boss untuk menyelesaikan *game* ini.

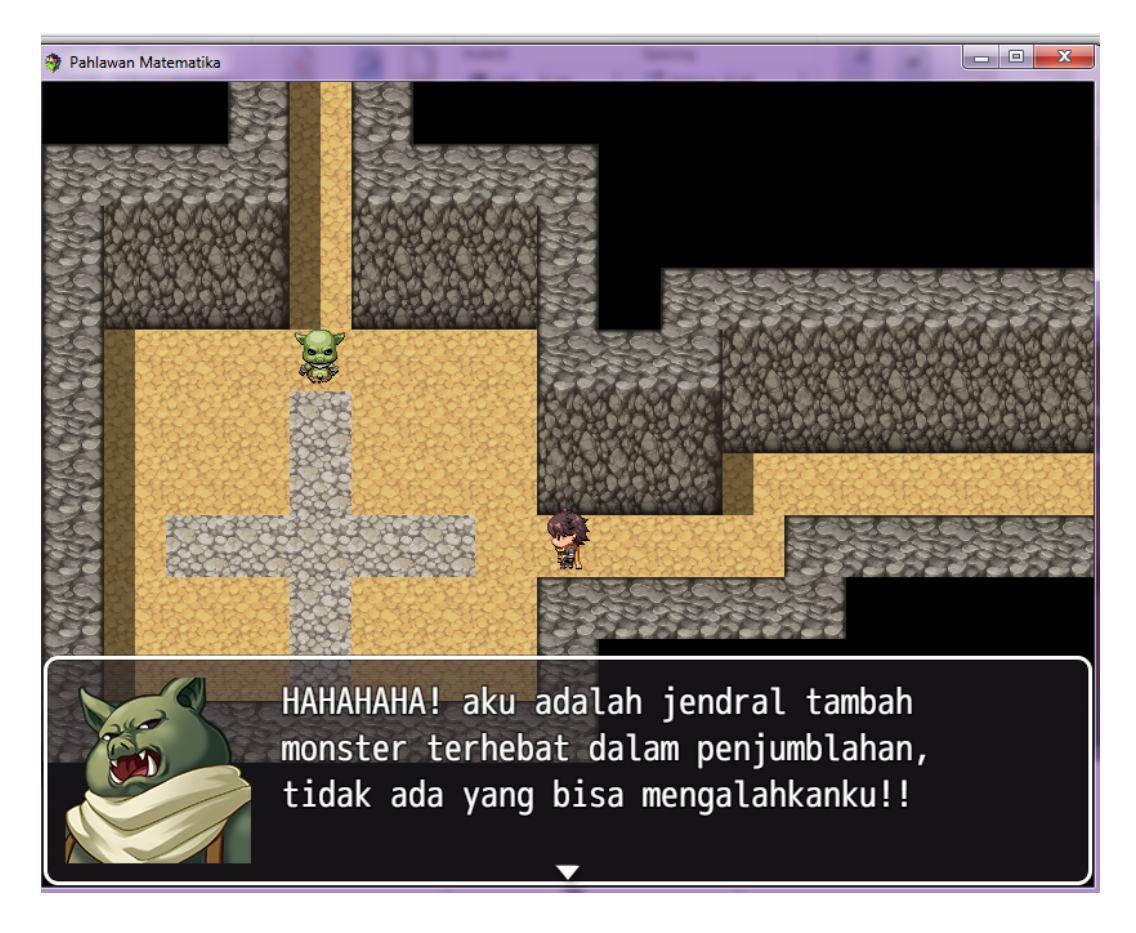

Sumber : Hasil Penelitian

Gambar III.20. Gambar Tampilan *Dungeon* 

# 12. Tampilan *Battle*

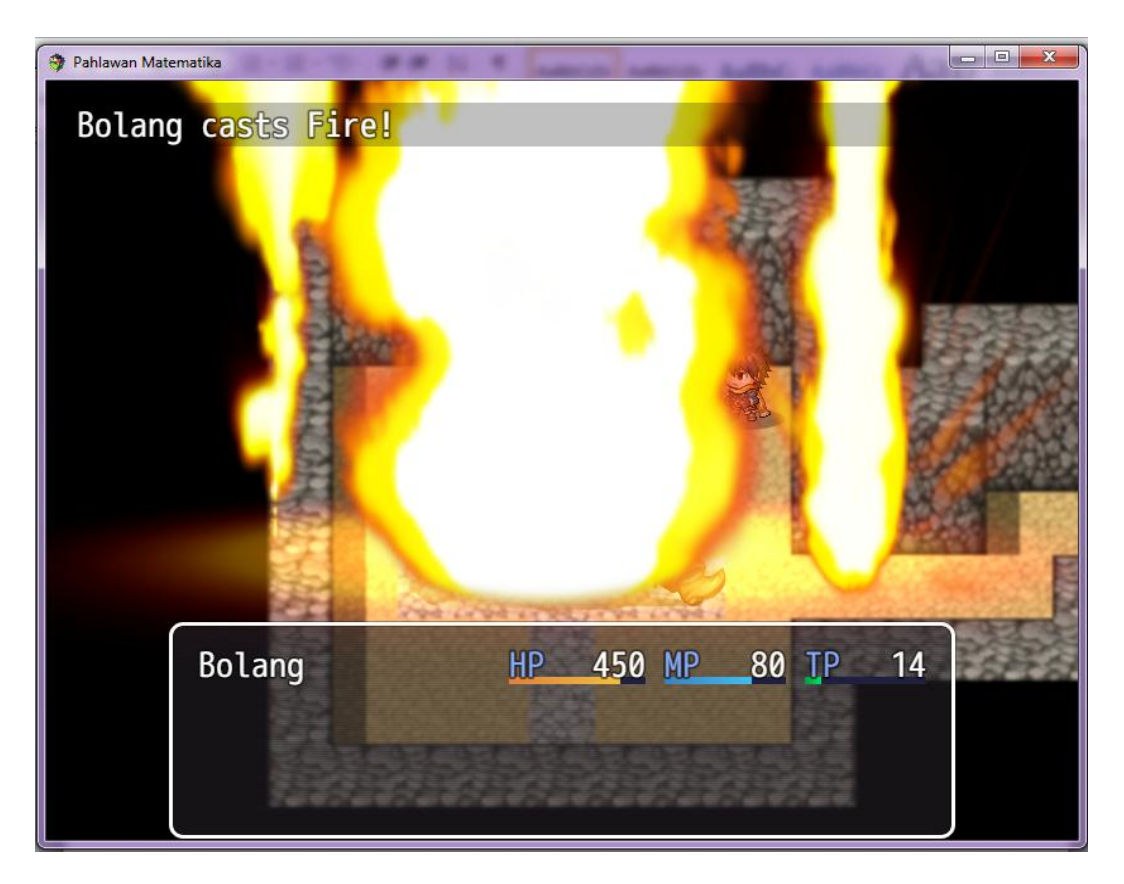

Tampilan ini menampilkan pertarungan antara karakter dan musuh.

Sumber : Hasil Penelitian

Gambar III.21. Gambar Tampilan Battle A

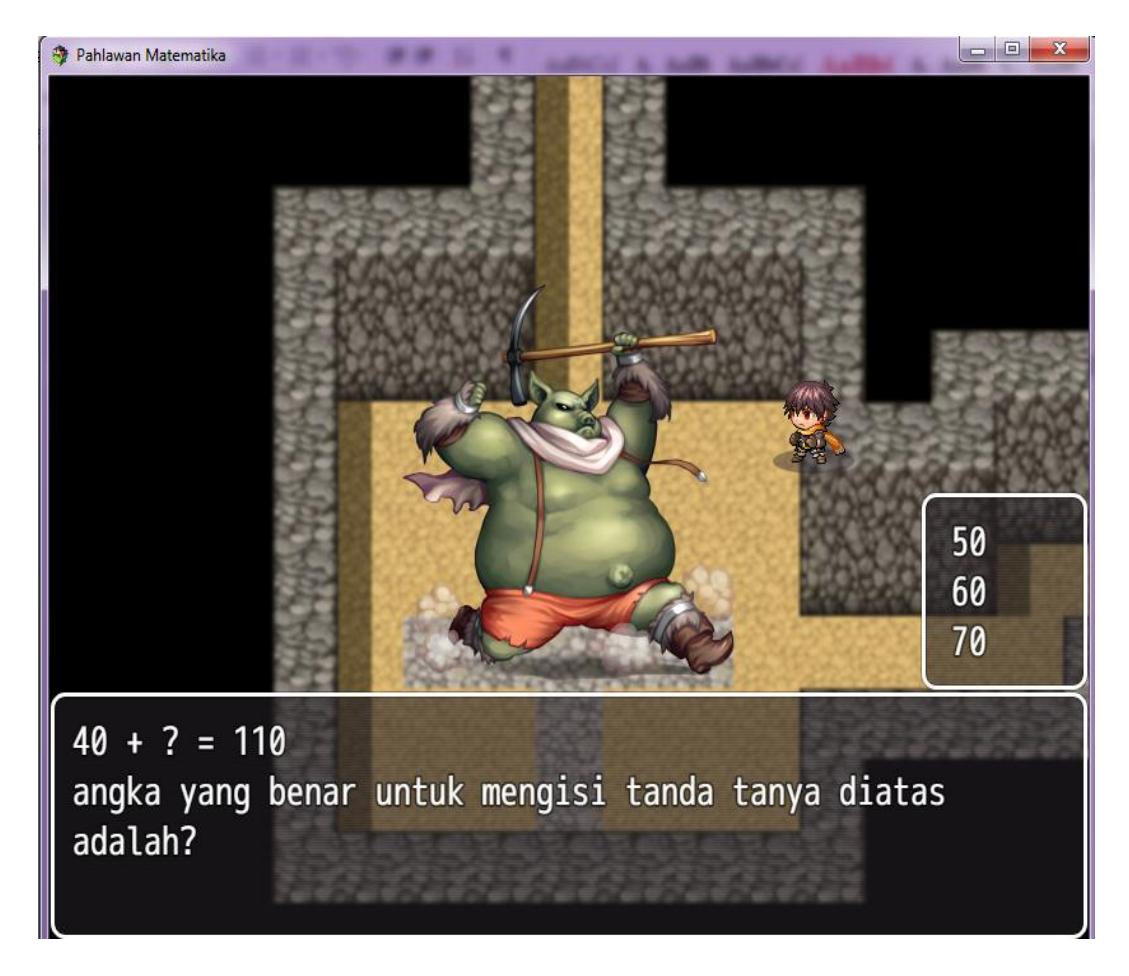

Gambar III.22. Gambar Tampilan Battle B

#### 3.3.2. Pengujian Unit

1. Blackbox Testing

Pengujian terhadap program yang di buat menggunakan *blackbox testing* yang fokus terhadap proses masukan dan keluaran program.

#### **Pengujian Unit :**

#### Tabel.III.8. Event

#### Hasil Event Kondisi Reaksi Pengujia n Ketika memulai "New Game" (autorun) Menampilk Sesuai Pemain akan diberikan narasi intro Intro an narasi intro Setelah intro (autorun) Menampilk an narasi. Game Rumah mengambil Sesuai bolang alih karakter dan keluar dari rumah Ketika pemain keluar dari rumah makan Menampilk Sesuai Narasi 1 akan di berikan narasi 1 an narasi 1 Pak RT Ketika di depan Pak RT pencet tombol menampilka "Enter" n narasi, dan Latihan Sesuai memberi latihan soal Setelah Berlatih dengan Pak RT narasi Menampilk Sesuai ini akan keluar Narasi 2 an Narasi 2

#### Hasil Pengujian Blackbox Testing

| Boss 1 | Berjalan ke arah boss1 dan sentuh<br>dirinya<br>( <i>Player Touch</i> )  | Bertarung<br>dengan<br>boss1 | Sesuai |
|--------|--------------------------------------------------------------------------|------------------------------|--------|
| Boss 2 | Berjalan ke arah boss2 dan sentuh<br>dirinya<br>( <i>Player Touch</i> )  | Bertarung<br>dengan<br>boss2 | Sesuai |
| Boss 3 | Berjalan ke arah boss3 dan sentuh<br>dirinya<br>( <i>Player Touch</i> )  | Bertarung<br>dengan<br>boss3 | Sesuai |
| Boss 4 | Berjalan ke arah boss 4 dan sentuh<br>dirinya<br>( <i>Player Touch</i> ) | Bertarung<br>dengan<br>boss4 | Sesuai |

# 3.4 Export Project

a. Halaman RPG Maker MV

Pada Halaman RPG Maker MV pilih Deployment.

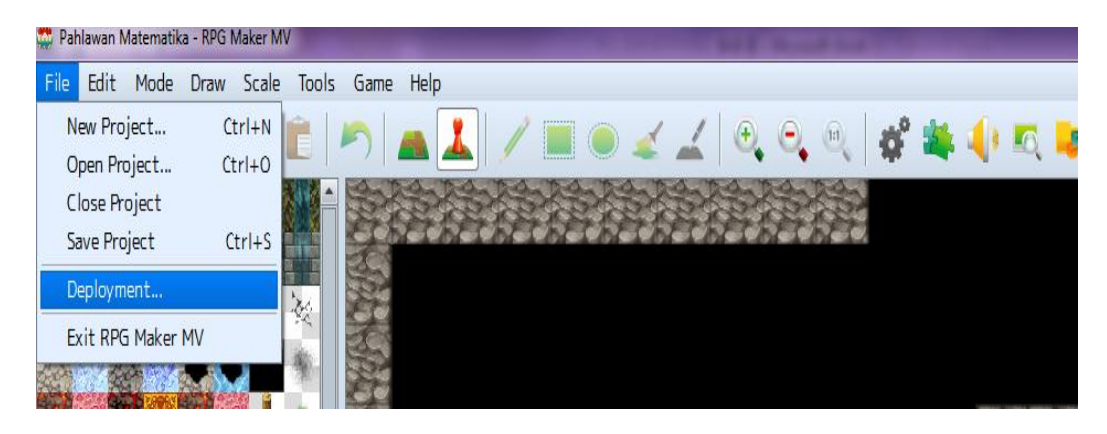

Sumber : Hasil Penelitian

Gambar III.23. Tampilan Halaman *File RPG Maker MV*  Setelah memilih *deployment*, pilih platform yang ingin digunakan dan kemudian tentukan lokasi game.

| Deployment               |          |                                                    |                |
|--------------------------|----------|----------------------------------------------------|----------------|
| Platform<br>Windows      | Mac OS X | O Android / iOS                                    | O Web browsers |
| Options<br>Exclude unuse | d files  | Encryption Image files Audio files Encryption key: |                |
| Output Location:         |          |                                                    |                |
| D:\ta game\New fo        | lder (2) |                                                    | Choose         |
|                          |          |                                                    | OK Cancel      |

Sumber : Hasil Penelitian

#### Gambar III.24. Tampilan *Deployment*

Setelah itu klik "OK" dan game akan di export

| Deployment                      | ×      |
|---------------------------------|--------|
| Creating a distribution package |        |
| audio/bgs/Night.ogg             |        |
|                                 | Cancel |

Sumber : Hasil Penelitian

#### Gambar III.25. Tampilan *Process Export*

b. Halaman Hasil Export

Setelah melakukan semua langkah di atas maka file game dan launcher nya

bisa ditemukan di folder yang sudah dipilih/ditentukan

| lew folder (2) 🕨 | TEST 🕨 |  |
|------------------|--------|--|
|                  | ILSI P |  |

| Name                 | Date modified    | Туре               | Size      |
|----------------------|------------------|--------------------|-----------|
| 퉬 locales            | 31/07/2017 18:00 | File folder        |           |
| 📔 www                | 31/07/2017 18:20 | File folder        |           |
| O credits            | 21/03/2017 0:00  | Opera Web Docu     | 852 KB    |
| 🚳 d3dcompiler_47.dll | 21/03/2017 0:00  | Application extens | 3.386 KB  |
| 🚳 ffmpegsumo.dll     | 21/03/2017 0:00  | Application extens | 939 KB    |
| 📲 Game               | 21/03/2017 0:00  | Application        | 45.344 KB |
| 📄 icudtl.dat         | 21/03/2017 0:00  | DAT File           | 10.213 KB |
| 🚳 libEGL.dll         | 21/03/2017 0:00  | Application extens | 72 KB     |
| 🚳 libGLESv2.dll      | 21/03/2017 0:00  | Application extens | 1.447 KB  |
| nw.pak               | 21/03/2017 0:00  | PAK File           | 7.308 KB  |
| 📄 package.json       | 21/03/2017 0:00  | JSON File          | 1 KB      |
| 🚳 pdf.dll            | 21/03/2017 0:00  | Application extens | 11.960 KB |
|                      |                  |                    |           |

Gambar III.26. Tampilan *Folder* Hasil *Export*  🔻 🐓 Sei